#### Установка приложения на Smart TV

1. Найдите приложение в магазине приложений производителей (LG и Samsung).

**Примечание:** Чтобы использовать поиск, нужно в витрине **Главный Экран** или в любом из разделов **APPS** выбрать значок лупы/поиска. Либо можно использовать кнопку лупы/поиска на пульте.

- При клике на значок появится клавиатура для поиска приложения.
- Необходимо ввести название приложения **ТV Интернет Дома 2.0**
- 2. После поиска перейдите на страницу приложения и нажмите Установить.
- 3. Введите логин и пароль от «Интернет Дома» и пройдите авторизацию.

Приятного просмотра 😊

### Инструкция по настройке «TV Интернет Дома» на Android TV

Открываем «Настройки»

Сеть

Просто

Установка приложения на Android TV

1. Зайдите в Настройки - Сеть - Просто:

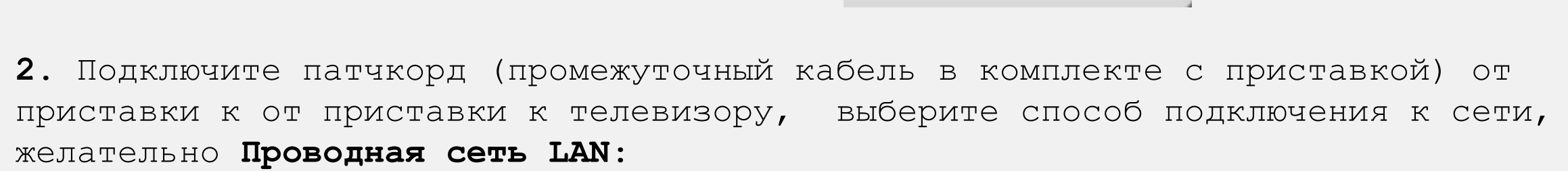

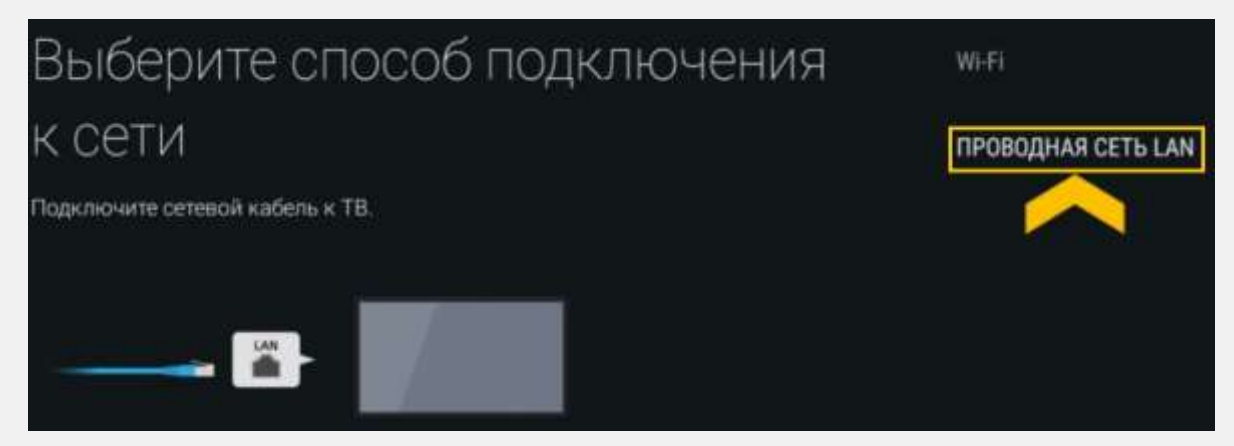

Если проблем с интернетом нет, появится окно, где нужно нажать ОК

3. Если длины патчкорда не достаточно или по другим причинам установить проводное подключение не удалось, можно произвести настройку по Wi-Fi: Настройки – Сеть – Настройки сети – Просто, выберите Wi-Fi

| Выберите способ                                                                                                 |                              |
|----------------------------------------------------------------------------------------------------|------------------------------|
| подключения к беспроводному                                                                                     |                              |
| маршрутизатору                                                                                                  | ПОДКЛ. ЧЕРЕЗ СПИСОК СКАНИР.  |
| Если вы хотите выбрать маршрутизатор из списка, нажмите "Подкл. через список<br>сканир."                        | подкл. при помощи кнопки wps |
| <ul> <li>N. Portificial</li> <li>▼ OPORSTU</li> <li>N. VVVZ</li> <li>N. CDEFC123</li> <li>N. STRIARC</li> </ul> |                              |

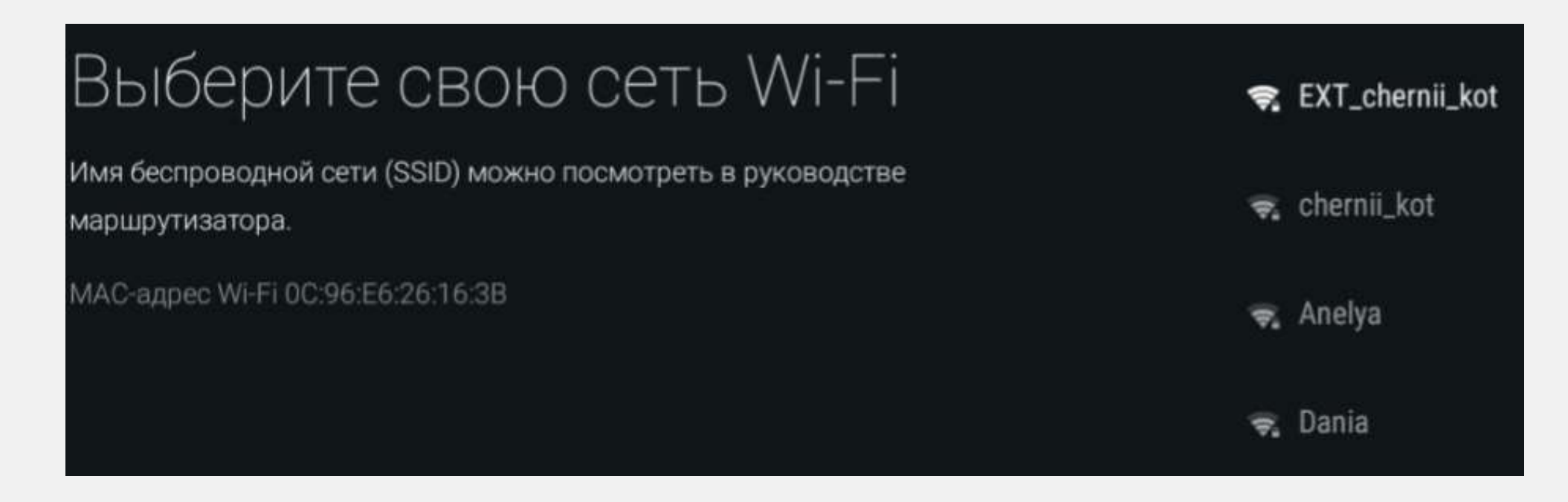

4. Выберите сеть, обычно она первая в списке.

# Введите пароль (WPA) маршрутизатора

Активируйте текстовое поле пароля и нажмите кнопку 🕀 на пульте ДУ, чтобы ввести пароль.

В зависимости от устройства, пароль может называться "шифр-ключ", "ключ-шифрования", "ключ" или "ключ безопасности".

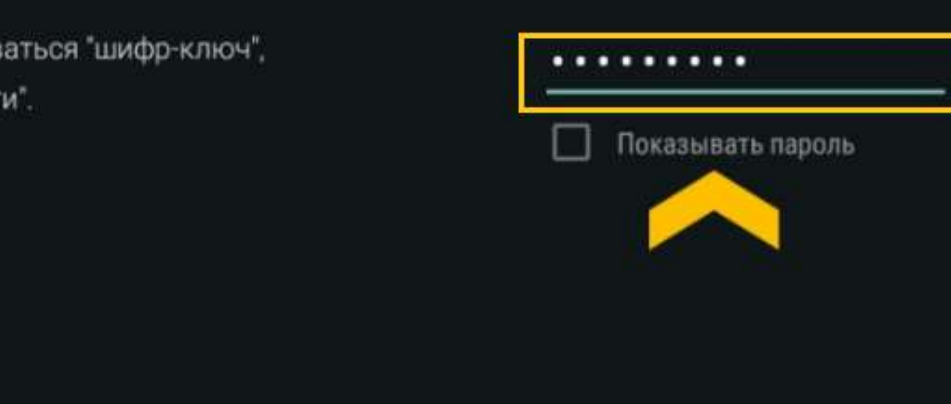

5. Введите пароль от Wi-Fi сети.

#### Примечание:

000

- Появляется экранная клавиатура, поэтому ввести символы пароля можно только на телевизоре, а не с пульта.
- Исключение цифры, их можно вводить и с пульта.

- 6. Появится окно об успешном подключении, нажмите ОК.
- 7. Далее в разделе Приложения находим Play Market:

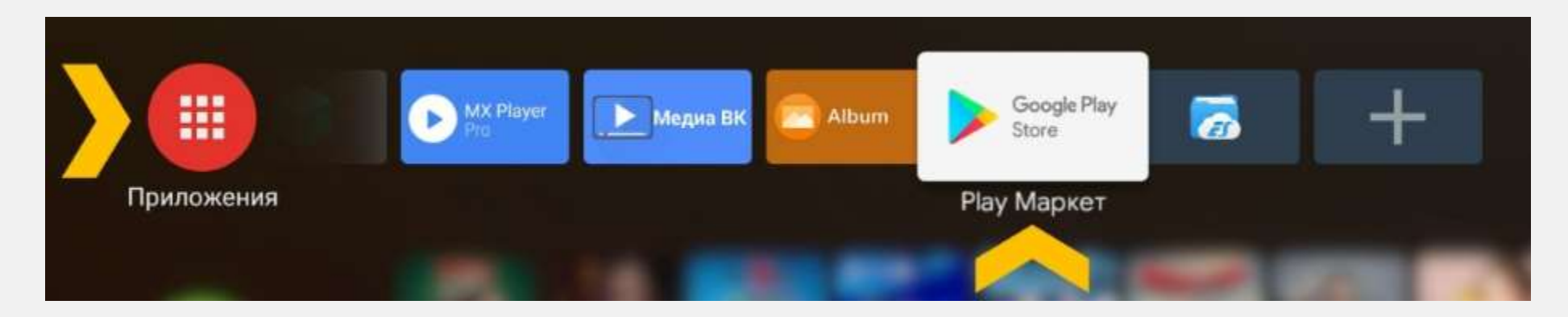

#### Нажимаем на иконку поиска:

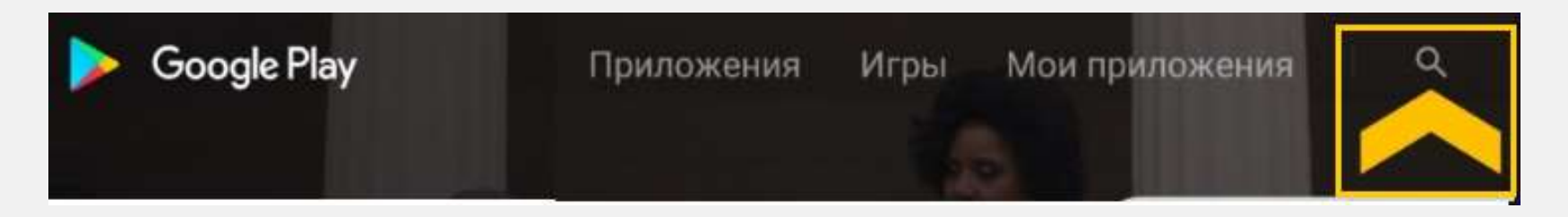

8. Вводим ТV Интернет Дома и открываем иконку:

| С tv интерне                    | т дома                    |          |        | <b>\$</b>       |
|---------------------------------|---------------------------|----------|--------|-----------------|
| <b>КАКО</b><br>ТV Интернет Дома | Peers.TV — скоро увидимся | НТВ,ПЛЮС | SPB TV | 100+ ТВ-каналов |

9. Нажимаем Установить, далее Открыть:

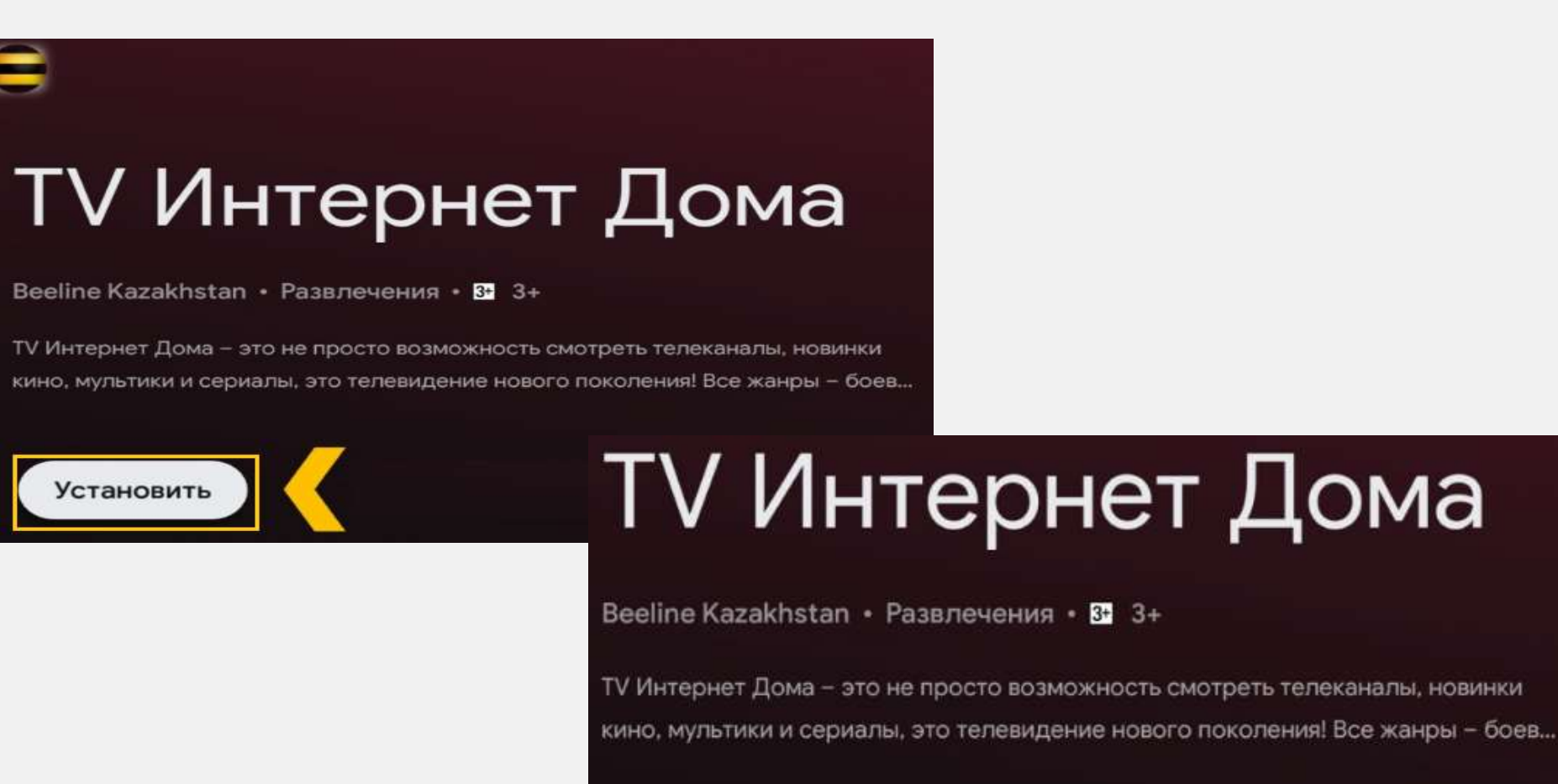

Открыть

Удалить

10. Нажмите номер договора Beeline:

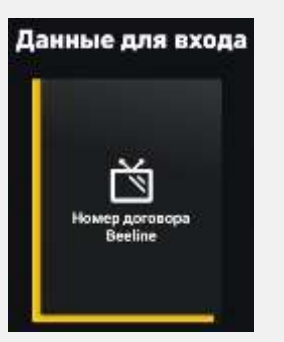

11. Введите логин (можно через пульт) и нажмите Продолжить:

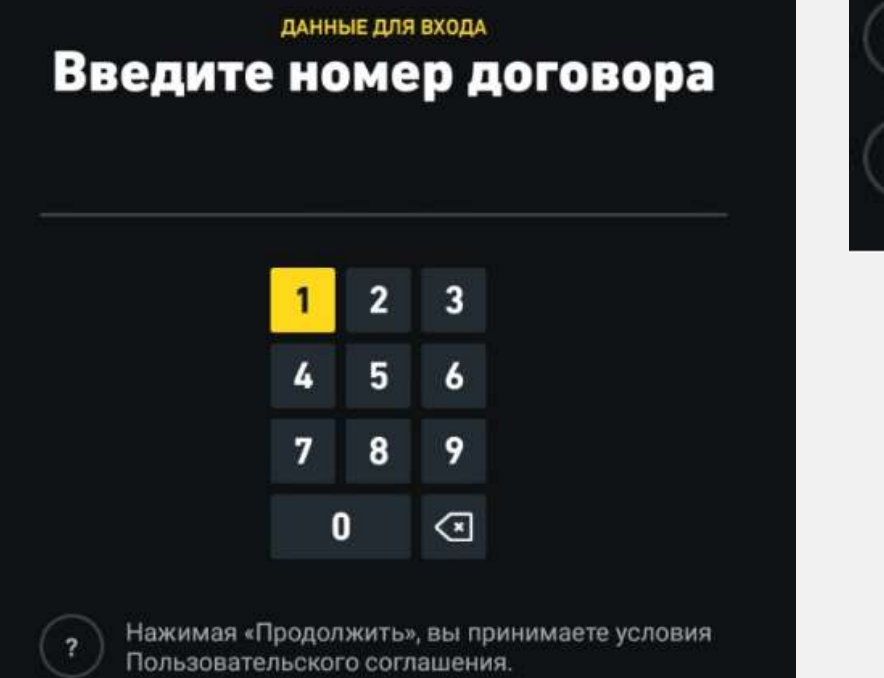

| , вы принимаете условия<br>ашения. |
|------------------------------------|
| Продолжить                         |
|                                    |

12. Введите пароль, нажмите Дальше:

| данные для входа<br>Введите пароль |     |   |   |   |   |     |      |      |      |         |   |   |   |  |
|------------------------------------|-----|---|---|---|---|-----|------|------|------|---------|---|---|---|--|
|                                    |     |   |   |   |   |     |      |      |      |         |   |   |   |  |
| A                                  | В   | С | D | E | F | G   | H    | Ĭ    | J    | К       | 1 | 2 | 3 |  |
| L                                  | м   | N | 0 | Ρ | Q | R   | S    | Т    | U    | ۷       | 4 | 5 | 6 |  |
| w                                  | x   | Y | Z |   |   | .RU | .сом | .NET | .ORG |         | 7 | 8 | 9 |  |
| ?!#                                | RUS | 0 |   |   |   |     | 10   | 4    | 2    | $\odot$ |   | 0 |   |  |
|                                    |     |   |   |   |   |     |      |      |      |         |   |   |   |  |

#### Примечание:

- Соблюдайте регистр (заглавная/ прописная буквы);
- Для печати заглавными буквами нажмите стрелку вверх 🙆 один раз, чтобы продолжить печатать прописными буквами нужно кликнуть на нее снова.